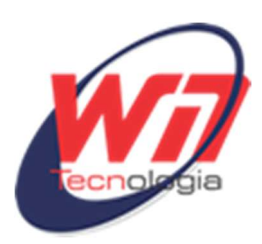

## SISTEMA GERAR ORDEM DE SERVIÇO ONLINE

Acesse o site <u>www.wntecnologia.com.br</u>.

No topo do site clique no botão ÁREA DO CLIENTE:

## Ao clicar em ÁREA DO CLIENTE será aberto uma janela:

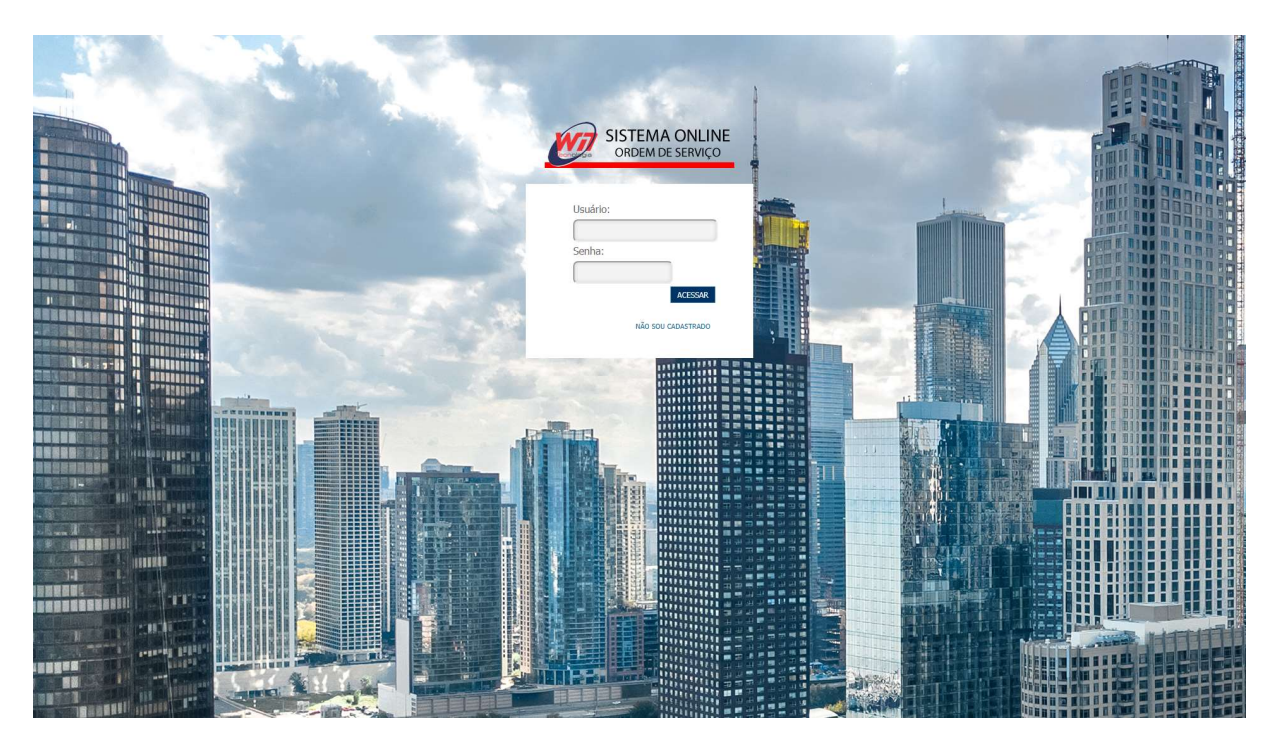

Caso você não seja cadastrado no sistema clique em NÃO SOU CADASTRADO:

| - | ecologia ORI | DEM DE SERVI       | ÇO     |   |
|---|--------------|--------------------|--------|---|
| 6 | Usuário:     |                    | _      | T |
| ę | Senha:       |                    |        |   |
|   | L            | ACESSAF            | t      |   |
| 2 | <            | NÃO SOU CADASTRADO | $\sim$ |   |

## Após clicar em NÃO SOU CADASTRADO, será exibida a tela CADASTRAR USUÁRIO.

| TIPO                    |       |   | CEP      |             |          |
|-------------------------|-------|---|----------|-------------|----------|
| CARGO                   |       | - | ENDEREÇO |             |          |
| OME                     |       |   | NÚMERO   | COMPLEMENTO |          |
| ONDOMÍNIO/EMPRESA       |       |   | BAIRRO   | CIDADE      | UF       |
| CPF    CNPJ             |       |   | TELEFONE | CELULAR     | <b>T</b> |
|                         |       |   | E-MAIL   |             |          |
| SUÁRIO                  | SENHA |   |          |             |          |
| DIGITE UM E-MAIL VÁLIDO |       |   |          | Gravar      |          |

×

Após preencher os campos clique em **GRAVAR**, você será redirecionado novamente para a tela de cadastro, clico no **X** ou na parte escuro da tela para sair.

Preencha os campos e a SENHA. Obs.: O campo USUÁRIO é preenchido pelo e-mail cadastrado.

| -        | Condeni de Serviço         |                |
|----------|----------------------------|----------------|
| 2        | Usuário:                   | Ter,           |
|          | welton@wntecnologia.com.br |                |
| - 45     | Senha:                     | and the second |
|          |                            | 1              |
| 100      | ACESSAR                    |                |
| <u> </u> | NÃO SOU CADASTRADO         |                |

Obs.: O USUÁRIO E SENHA DO ADMINISTRADOR SERÁ EXIBIDA TODAS AS ORDENS DE SERVIÇOS ABERTAS E CONCLUÍDAS. Com a senha do cliente será exibida só as ordens de serviços que ele gerou.

Após acessar com o usuário e a senha será exibido a tela com as ORDENS DE SERVIÇOS.

| wol 💓                   |        |                                                   |                       |                       |               |               |                             |                 |           |            |         |              |              |  |
|-------------------------|--------|---------------------------------------------------|-----------------------|-----------------------|---------------|---------------|-----------------------------|-----------------|-----------|------------|---------|--------------|--------------|--|
| WELTON                  | =      |                                                   |                       |                       |               |               |                             |                 |           |            |         |              |              |  |
| ALTERAR USUÁRIO         | SISTEN | SISTEMA ONLINE - ORDEM DE SERVIÇO - ADMINISTRADOR |                       |                       |               |               |                             |                 |           |            | a       | B SAIR >     |              |  |
| ORDEM DE SERVIÇO      < | _      |                                                   |                       | GERAR O.S.            |               |               |                             |                 | VISUAI    | LIZAR O.S. |         |              |              |  |
|                         | N.º    | DESCRIÇÃO RESUMIDA                                | EMPRESA/CONDOMINIOS   | ABERTO/SOLICITADO POR | DATA ABERTURA | HORA ABERTURA | DATA MARCADA P/ ATENDIMENTO | HORÁRIO MARCADO | setuação  | INICIO     | TERMINO | DATA FECHADO | HORA FECHADO |  |
|                         | 0001   | INTERFONE                                         | CONDOMÍNIO DOMO PRIME | SIMONE GONZAGA        | 06/05/2020    | 12:11         |                             |                 | EM ABERTO |            |         |              | 00:00        |  |
|                         |        |                                                   |                       | -                     | *             | -             | +                           | **              |           |            |         |              |              |  |
|                         |        |                                                   |                       |                       |               |               |                             |                 |           |            |         |              |              |  |
|                         |        |                                                   |                       |                       |               |               |                             |                 |           |            |         |              |              |  |
|                         |        |                                                   |                       |                       |               |               |                             |                 |           |            |         |              |              |  |
|                         |        |                                                   |                       |                       |               |               |                             |                 |           |            |         |              |              |  |
|                         |        |                                                   |                       |                       |               |               |                             |                 |           |            |         |              |              |  |
|                         |        |                                                   |                       |                       |               |               |                             |                 |           |            |         |              |              |  |
|                         |        |                                                   |                       |                       |               |               |                             |                 |           |            |         |              |              |  |
|                         |        |                                                   |                       |                       |               |               |                             |                 |           |            |         |              |              |  |
|                         |        |                                                   |                       |                       |               |               |                             |                 |           |            |         |              |              |  |
|                         |        |                                                   |                       |                       |               |               |                             |                 |           |            |         |              |              |  |
|                         |        |                                                   |                       |                       |               |               |                             |                 |           |            |         |              |              |  |
|                         |        |                                                   |                       |                       |               |               |                             |                 |           |            |         |              |              |  |
|                         |        |                                                   |                       |                       |               |               |                             |                 |           |            |         |              |              |  |
|                         |        |                                                   |                       |                       |               |               |                             |                 |           |            |         |              |              |  |
|                         |        |                                                   |                       |                       |               |               |                             |                 |           |            |         |              |              |  |
|                         |        |                                                   |                       |                       |               |               |                             |                 |           |            |         |              |              |  |
|                         |        |                                                   |                       |                       |               |               |                             |                 |           |            |         |              |              |  |
|                         |        |                                                   |                       |                       |               |               |                             |                 |           |            |         |              |              |  |
|                         |        |                                                   |                       |                       |               |               |                             |                 |           |            |         |              |              |  |

Nesta tela aparecerá as ordens de serviços EM ABERTO/ATENDIMENTO EM ADAMENTO/CONCLUÍDO.

Para gerar uma nova O.S. clique em **GERAR O.S**.

| ws 🚧               |        |                     |                          |                |               |               |                             |                 |           |           |           |             |              |        |
|--------------------|--------|---------------------|--------------------------|----------------|---------------|---------------|-----------------------------|-----------------|-----------|-----------|-----------|-------------|--------------|--------|
| WELTON             | =      |                     |                          |                |               |               |                             |                 |           |           |           |             |              |        |
| ALTERAR USUÁRIO    | SISTEM | A ONLINE - ORDEM DI | E SERVIÇO - ADMINISTRADO | R              |               |               |                             |                 |           |           |           |             | Ø            | SAIR > |
| ORDEM DE SERVIÇO < | 11.0   | DESCRIÇÃO RESUMIDA  | EMPRESA/CONDOMINIOS      | GERAR O.S.     | DATA ABERTURA | HORA ARERTURA | DATA MARCADA P/ ATENDIMENTO | HORÁRIO MARCADO | VISUAI    | JZAR 0.8. | TERMINO D | ATA FECHADO | HOBA FECHADO | -      |
|                    | 0001   | INTERFONE           | CONDOMÍNIO DOMO PRIME    | SIMONE GONZAGA | 06/05/2020    | 12:11         |                             |                 | EM ABERTO |           |           |             | 00:00        | 8      |
|                    |        |                     |                          | -++            | 6             | +             | +                           | **              |           |           |           |             |              |        |
|                    |        |                     |                          |                |               | 0             |                             |                 |           |           |           |             |              |        |
|                    |        |                     |                          |                |               |               |                             |                 |           |           |           |             |              |        |
|                    |        |                     |                          |                |               |               |                             |                 |           |           |           |             |              |        |
|                    |        |                     |                          |                |               |               |                             |                 |           |           |           |             |              |        |
|                    |        |                     |                          |                |               |               |                             |                 |           |           |           |             |              |        |
|                    |        |                     |                          |                |               |               |                             |                 |           |           |           |             |              |        |
|                    |        |                     |                          |                |               |               |                             |                 |           |           |           |             |              |        |
|                    |        |                     |                          |                |               |               |                             |                 |           |           |           |             |              |        |
|                    |        |                     |                          |                |               |               |                             |                 |           |           |           |             |              |        |
|                    |        |                     |                          |                |               |               |                             |                 |           |           |           |             |              |        |
|                    |        |                     |                          |                |               |               |                             |                 |           |           |           |             |              |        |
|                    |        |                     |                          |                |               |               |                             |                 |           |           |           |             |              |        |
|                    |        |                     |                          |                |               |               |                             |                 |           |           |           |             |              |        |
|                    |        |                     |                          |                |               |               |                             |                 |           |           |           |             |              |        |
|                    |        |                     |                          |                |               |               |                             |                 |           |           |           |             |              |        |
|                    |        |                     |                          |                |               |               |                             |                 |           |           |           |             |              |        |

Na imagem abaixo é a tela onde será gerado a ordem de serviço.

Nesta tela já vem automaticamente o nome de quem está acessando o sistema como **ABERTO POR**. E o nome do CONDOMÍNIO/EMPRESA já vem preenchido também, pelo fato do cadastro do usuário. No campo DESCRIÇÃO RESUMIDA, digite um titulo para a Ordem de Serviço, como por exemplo: ERRO DE COMUNICAÇÃO CÂMERA PORTARIA, PORTÃO PEDESTRE PAROU DE FUNCIONAR.No campo **MOTIVO ATENDIMENTO**, neste campo será digitado as informações da ocorrência.

| was 💓              |                                      |                    |          |
|--------------------|--------------------------------------|--------------------|----------|
| TESTE SISTEMA      | =                                    |                    |          |
| ALTERAR USUÁRIO    | SISTEMA ONLINE - ORDEM DE SERVIÇO    |                    | & SAJR > |
| ORDEM DE SERVIÇO < | GEPAR O.S.                           | VISUALIZAR O.S.    |          |
|                    | Gerar Atendimento                    |                    |          |
|                    | Aberto Por: TESTE SISTEMA   URGENTE: | MOTIVO ATENDIMENTO |          |
|                    | CONDOMÍNIO/EMPRESA<br>TESTE SISTEMA  |                    |          |
|                    | DESCRIÇÃO RESUMIDA                   |                    |          |
|                    |                                      |                    |          |
|                    |                                      |                    |          |
|                    |                                      |                    |          |
|                    |                                      |                    | 1        |
|                    | G                                    | avar               |          |
|                    |                                      |                    |          |
|                    |                                      |                    |          |
|                    |                                      |                    |          |
|                    |                                      |                    |          |
|                    |                                      |                    |          |
|                    |                                      |                    |          |
|                    |                                      |                    |          |
|                    |                                      |                    |          |

Após digitado todas as informações clique em **GRAVAR**.

| TESTE SISTEMA     I       ALTERAR USUARIO     SISTEMA ONLINE - ORDEM DE SERVIÇO       O ORDEM DE SERVIÇO     SISTEMA ONLINE - ORDEM DE SERVIÇO       Gerar Atendimento     Gerar Atendimento                                                                                                    | JR >     |
|----------------------------------------------------------------------------------------------------|----------|
| ALTERNA USUÁRIO     SISTEMA ONLINE - ORDEM DE SERVIÇO       Image: Dribem de SERViço     Image: Dribem de SERViço       Image: Dribem de SERViço     Image: Dribem de SERViço       Image: Dribem de SERViço <th>NR &gt;</th> | NR >     |
| ORDEM DE SERVIÇO     K     Gerar Atendimento                                                                                                    |          |
| Gerar Atendimento                                                                                                    |          |
|                                                                                                    |          |
| Aberto Por: TESTE SISTEMA   URGENTE: 🗹 HOTIVO ATENDIHENTO                                                                                                    |          |
| CONDOMÉNIO/EMPRESA AO ACIONAR O CONTROLE NÃO ESTÁ RESPONDENDO O PORTÃO SOCIAL<br>TESTE SISTEMA                                                                                                    |          |
| DESCRIÇÃO RESUNIDA                                                                                                    |          |
| ERRO DE COMUNICAÇÃO PORTAL SOCIAL                                                                                                    |          |
|                                                                                                    |          |
|                                                                                                    |          |
|                                                                                                    | <i>a</i> |
| Gravar                                                                                                    |          |
|                                                                                                    |          |
|                                                                                                    |          |
|                                                                                                    |          |
|                                                                                                    |          |
|                                                                                                    |          |
|                                                                                                    |          |
|                                                                                                    |          |
|                                                                                                    |          |

Para visualizar todas as ordens de serviços tanto em aberto como concluídas clique em LISTAR O.S.

| WS MIT             |                                                   |                    |                       |                       |               |               |                             |                                                                                                    |           |          |                      |              |   |
|--------------------|---------------------------------------------------|--------------------|-----------------------|-----------------------|---------------|---------------|-----------------------------|----------------------------------------------------------------------------------------------------|-----------|----------|----------------------|--------------|---|
| WELTON             | =                                                 |                    |                       |                       |               |               |                             |                                                                                                    |           |          |                      |              |   |
| ALTERAR USUÁRIO    | SISTEMA ONLINE - ORDEM DE SERVIÇO - ADMINISTRADOR |                    |                       |                       |               |               |                             |                                                                                                    |           |          | a SAIR               |              |   |
| ORDEM DE SERVICO < | GERVRIO.8. VISUALIZARIO.8.                        |                    |                       |                       |               |               |                             | Contraction of the second second second second second second second second second second second second second s |           |          |                      |              |   |
|                    | N.º                                               | DESCRUÇÃO RESUMIDA | EMPRESA/CONDOMINIOS   | ABERTO/SOLICITADO POR | DATA ABERTURA | HORA ABERTURA | DATA MARCADA P/ ATENDIMENTO | HORÁRIO MARCADO                                                                                                 | SITUAÇÃO  | INICIO 1 | TERMINO DATA FECHADO | NORA FECHADO |   |
|                    | 0001                                              | INTERFONE          | CONDOMÍNIO DOMO PRIME | SIMONE GONZAGA        | 06/05/2020    | 12:11         |                             |                                                                                                    | EM ABERTO |          |                      | 00:00        | 9 |
|                    |                                                   |                    |                       | +                     |               | -             | +                           | **                                                                                                    |           |          |                      |              |   |
|                    |                                                   |                    |                       |                       |               |               |                             |                                                                                                    |           |          |                      |              |   |
|                    |                                                   |                    |                       |                       |               |               |                             |                                                                                                    |           |          |                      |              |   |
|                    |                                                   |                    |                       |                       |               |               |                             |                                                                                                    |           |          |                      |              |   |
|                    |                                                   |                    |                       |                       |               |               |                             |                                                                                                    |           |          |                      |              |   |
|                    |                                                   |                    |                       |                       |               |               |                             |                                                                                                    |           |          |                      |              |   |
|                    |                                                   |                    |                       |                       |               |               |                             |                                                                                                    |           |          |                      |              |   |
|                    |                                                   |                    |                       |                       |               |               |                             |                                                                                                    |           |          |                      |              |   |
|                    |                                                   |                    |                       |                       |               |               |                             |                                                                                                    |           |          |                      |              |   |
|                    |                                                   |                    |                       |                       |               |               |                             |                                                                                                    |           |          |                      |              |   |
|                    |                                                   |                    |                       |                       |               |               |                             |                                                                                                    |           |          |                      |              |   |
|                    |                                                   |                    |                       |                       |               |               |                             |                                                                                                    |           |          |                      |              |   |
|                    |                                                   |                    |                       |                       |               |               |                             |                                                                                                    |           |          |                      |              |   |
|                    |                                                   |                    |                       |                       |               |               |                             |                                                                                                    |           |          |                      |              |   |
|                    |                                                   |                    |                       |                       |               |               |                             |                                                                                                    |           |          |                      |              |   |
|                    |                                                   |                    |                       |                       |               |               |                             |                                                                                                    |           |          |                      |              |   |
|                    |                                                   |                    |                       |                       |               |               |                             |                                                                                                    |           |          |                      |              |   |
|                    |                                                   |                    |                       |                       |               |               |                             |                                                                                                    |           |          |                      |              |   |
|                    |                                                   |                    |                       |                       |               |               |                             |                                                                                                    |           |          |                      |              |   |

Para alterar ou visualizar as informações da ordem de serviço clique no numero da ordem de serviço na coluna Nº.

Nesta tela será exibido as informações do solicitante com o campo **MOTIVO ATENDIMENTO** preenchido pelo cliente. Obs.: Os campos **AGENDADO PARA, HORÁRIO AGENDADO, SITUAÇÃO, PROBLEMA CONSTATADO E SOLUÇÃO PROBLEMA**, esses campos só devem ser preenchidos pelo **ADMINISTRADOR** do sistema.

| WAY MAD                 |                                                                                                    |                 |   |
|-------------------------|----------------------------------------------------------------------------------------------------|-----------------|---|
| SIMONE GONZAGA          | =                                                                                                    |                 |   |
| ALTERAR USUÁRIO         | SISTEMA ONLINE - ORDEM DE SERVIÇO                                                                                                    | B SAR           |   |
| ORDEM DE SERVIÇO      < | GEPAR O.S.                                                                                                    | VISUALIZAR O.S. |   |
| ORDEM DE SERVIÇO      < | CORDON/INIO ZEMPONA PROVINCE  DATA MÉRIZO  DATA MÉRIZO | VERVIEWEDOS     |   |
|                         | DESCRIÇÃO RESURIDA<br>DATA MÍCIO DATA TÉRMINO URGENTE<br>/ /                                                                                                    | Gravar          | b |

Para FINALIZAR a ordem de serviço o **ADMINISTRADOR** deveir em **SITUAÇÃO** e selecionar **FINALIZAR ATENDIMENTO**.

| WIN MOT                 |                                                 |                                                     |                        |                         |          |
|-------------------------|-------------------------------------------------|-----------------------------------------------------|------------------------|-------------------------|----------|
| WELTON                  | =                                               |                                                     |                        |                         |          |
| ALTERAR USUÁRIO         | SISTEMA ONLINE - ORDEM DE                       | SERVIÇO - ADMINISTRADOR                             |                        |                         | 8 SAIR > |
| ORDEM DE SERVIÇO      < |                                                 | GE                                                  | RAR O.S.               | VISUALIZAR O.S.         |          |
|                         | Editar Atendimento                              |                                                     |                        |                         |          |
|                         | N.º O.S.: 0001<br>DATA ABERTURA: 06/05/2020   1 | 2:11   Aberto Por: SIMONE GONZA                     | NGA                    | MOTIVO ATENDIMENTO      |          |
|                         | OS CAMPOS AGENDADO PARA E HO<br>AGENDADO PARA   | IRÁRIO AGENDADO, SERÃO PREENCHI<br>HORÁRIO AGENDADO | DOS PELA WN TECNOLOGIA | INTERFONE UNIDADE 91/11 |          |
|                         | 1-1                                             | 00:00                                               |                        |                         |          |
|                         | SITUAÇÃO                                        |                                                     |                        | SOLUÇÃO PROBLEMA        |          |
|                         | EM ABERTO                                       |                                                     |                        | •                       |          |
|                         | CONDOMÍNIO/EMPRESA                              |                                                     |                        |                         |          |
|                         | CONDOMÍNIO DOMO PRIME                           |                                                     |                        |                         |          |
|                         | DESCRIÇÃO RESUMIDA                              |                                                     |                        | PROBLEMA CONSTATADO     |          |
|                         | INTERFONE                                       |                                                     |                        |                         |          |
|                         | DATA INÍCIO                                     | DATA TÉRMINO                                        | URGENTE                |                         |          |
|                         |                                                 | 1.7                                                 | 0                      |                         | 10       |
|                         | ~                                               |                                                     |                        |                         |          |
|                         | ANEXAR ARQUIVOS                                 |                                                     |                        | Gravar                  |          |
|                         |                                                 |                                                     |                        |                         |          |
|                         |                                                 |                                                     |                        |                         |          |
|                         |                                                 |                                                     |                        |                         |          |
|                         |                                                 |                                                     |                        |                         |          |
|                         |                                                 |                                                     |                        |                         |          |
|                         |                                                 |                                                     |                        |                         |          |
|                         |                                                 |                                                     |                        |                         |          |
|                         |                                                 |                                                     |                        |                         |          |